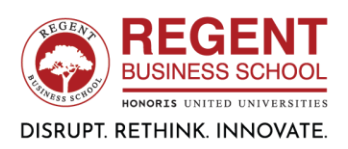

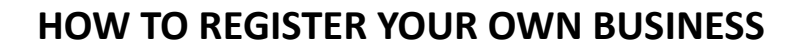

Go online to the website of CIPC (<u>https://www.cipc.co.za/?page\_id=2168</u>) and register a new company for R175. Registration is R125 and the name is R50.

You can use the CIPC website to register your company online. Once you've registered as a CIPC customer, you now have access to their transactional portal. Register your business through the Companies – New Companies tab.

### HOW DO I MAKE SURE I GET THE COMPANY NAME I WANT?

- Selecting a name. During the business registration process, you can either select the name for your business during the process or you can register without a name, and the CIPC will generate a name for you to use as a placeholder.
- **Choose a few options.** You can't use a name that another business has already registered, so submit a few names at the same time.
- **Costs.** You can apply for up to four names during the application process, but each name will cost your around R50.

### YOU WILL NEED THE FOLLOWING:

- a. Certified copy of your ID
- b. Certified copy of your proof of residence

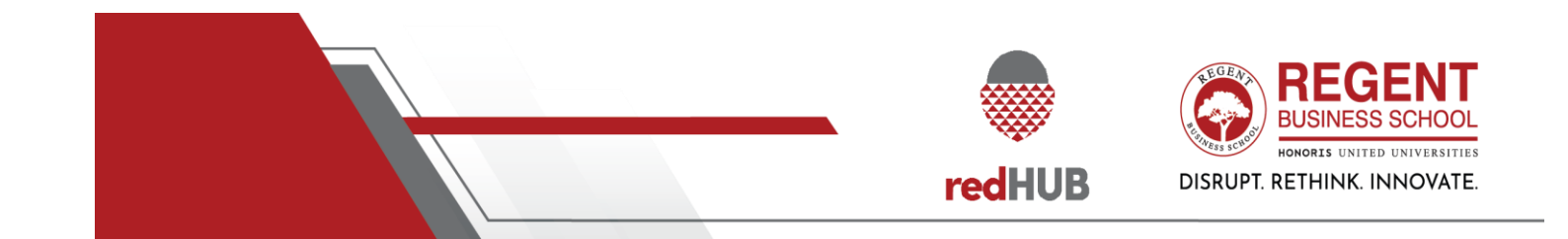

# Step by Step Guide: New Company Registration

In order to use this step by step guide, you should have registered a customer code and have adequate credit in your customer code.

- Consult the step by step guide for Customer Registration for assistance in registering a customer code.
- Consult the Contact Us on the home page for the CIPC banking details.

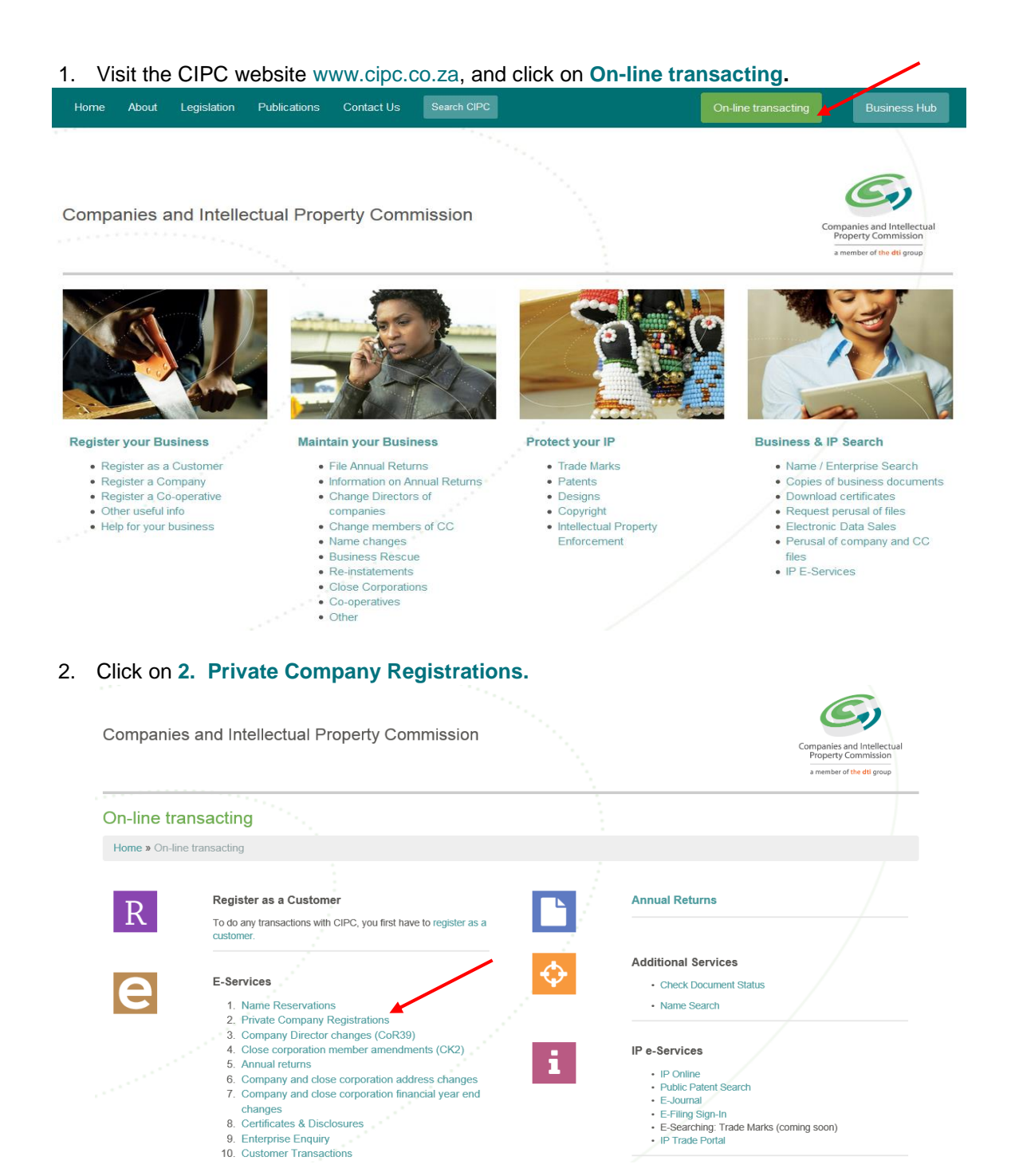

3. Click on Customer Login or Register a new company.

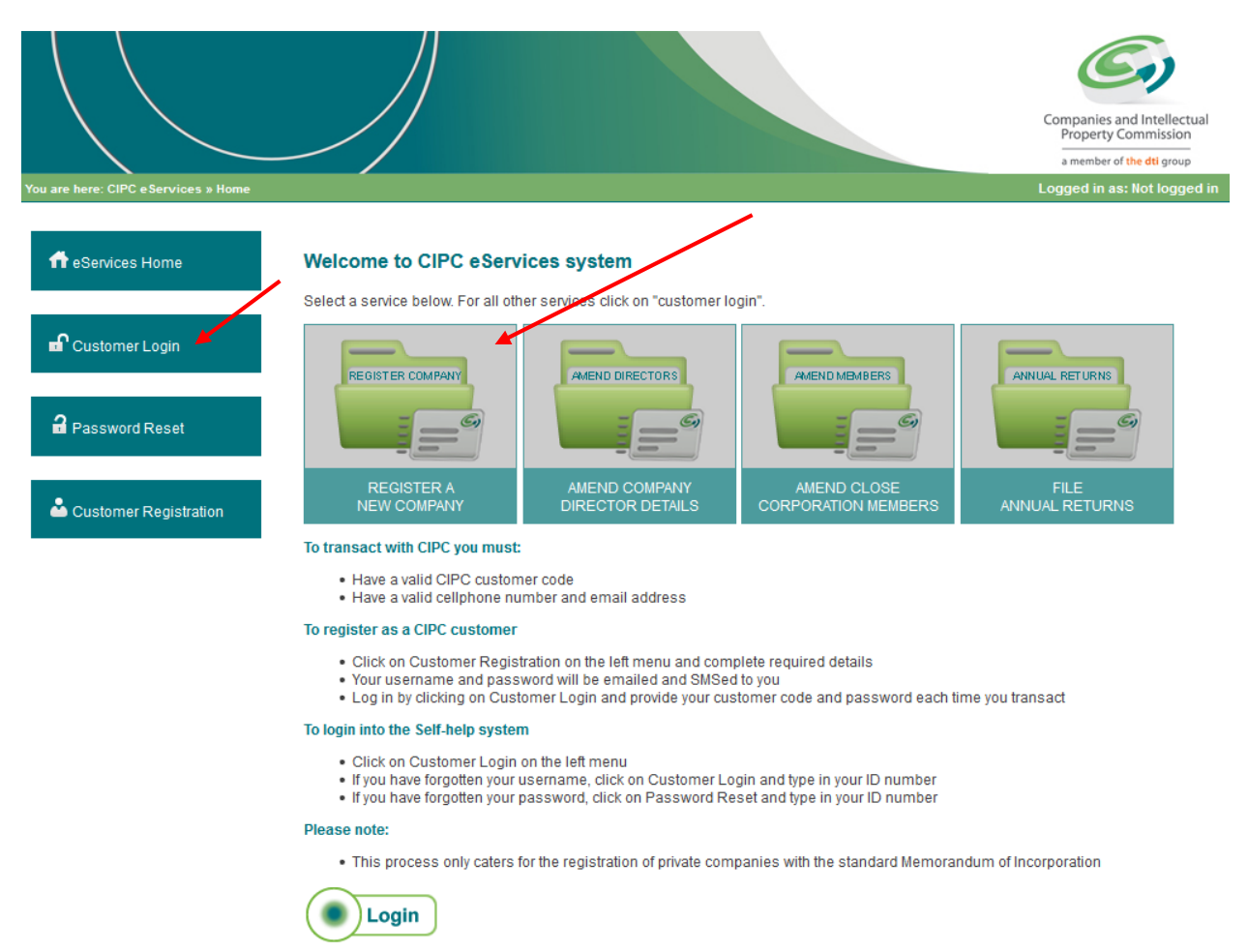

- 4. Complete the required fields and click on Login.
  - a. Customer Code
  - b. Customer Password (case sensitive)
  - c. Security code (case sensitive)
  - d. Click on CIPC Terms & Conditions to read it, and in the circle next to it to accept the terms and conditions

**Note:** Select **Forgot Password** if you require your customer password to be resend to you. If you have never used the E-Services and experience challenges to reset your password, send an e-mail to <u>resetpassword@cipc.co.za</u> requesting your password to be reset. Include the following in your email:

- Customer code
- Full name and Surname
- ID number
- Certified copy of your ID document
- Letter (signed by customer) requested resetting of password
- Updated e-mail address

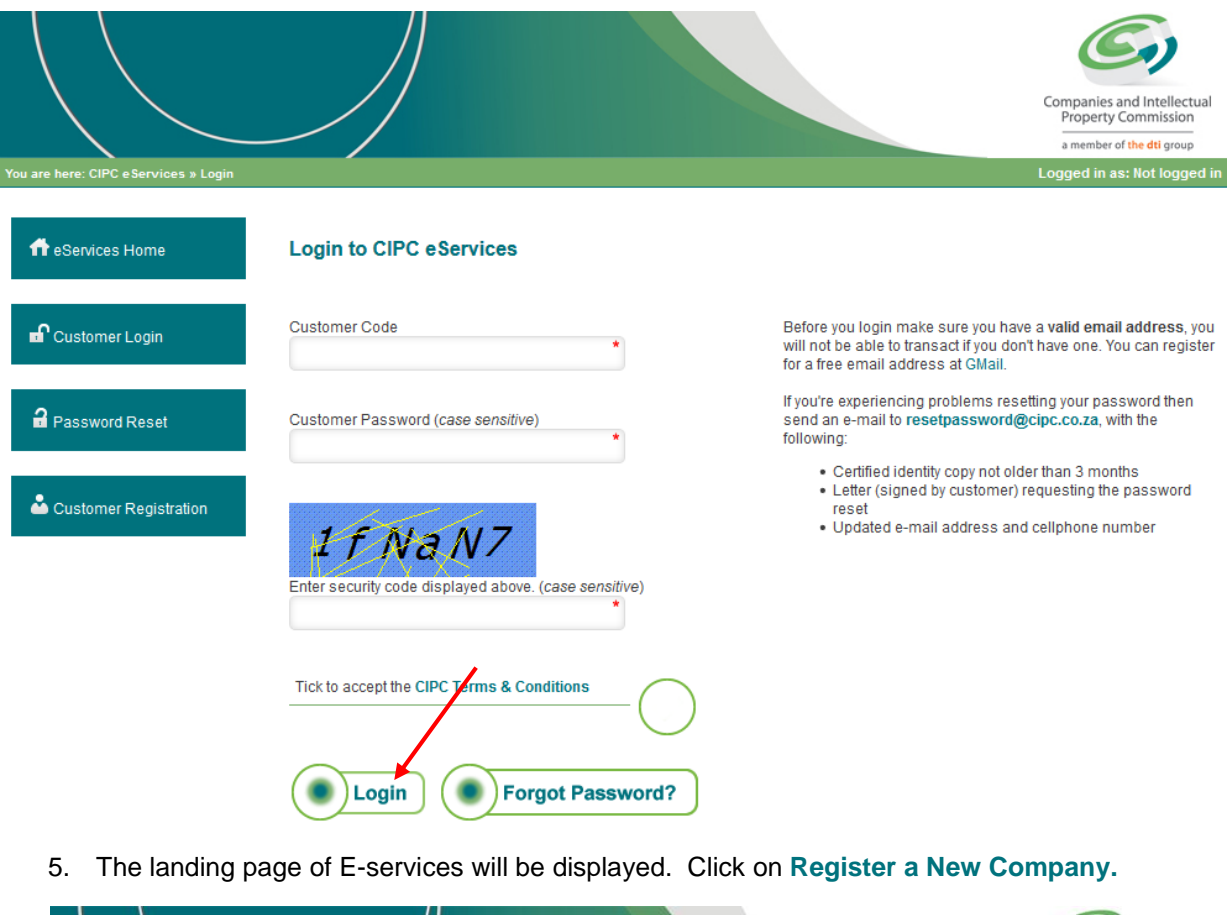

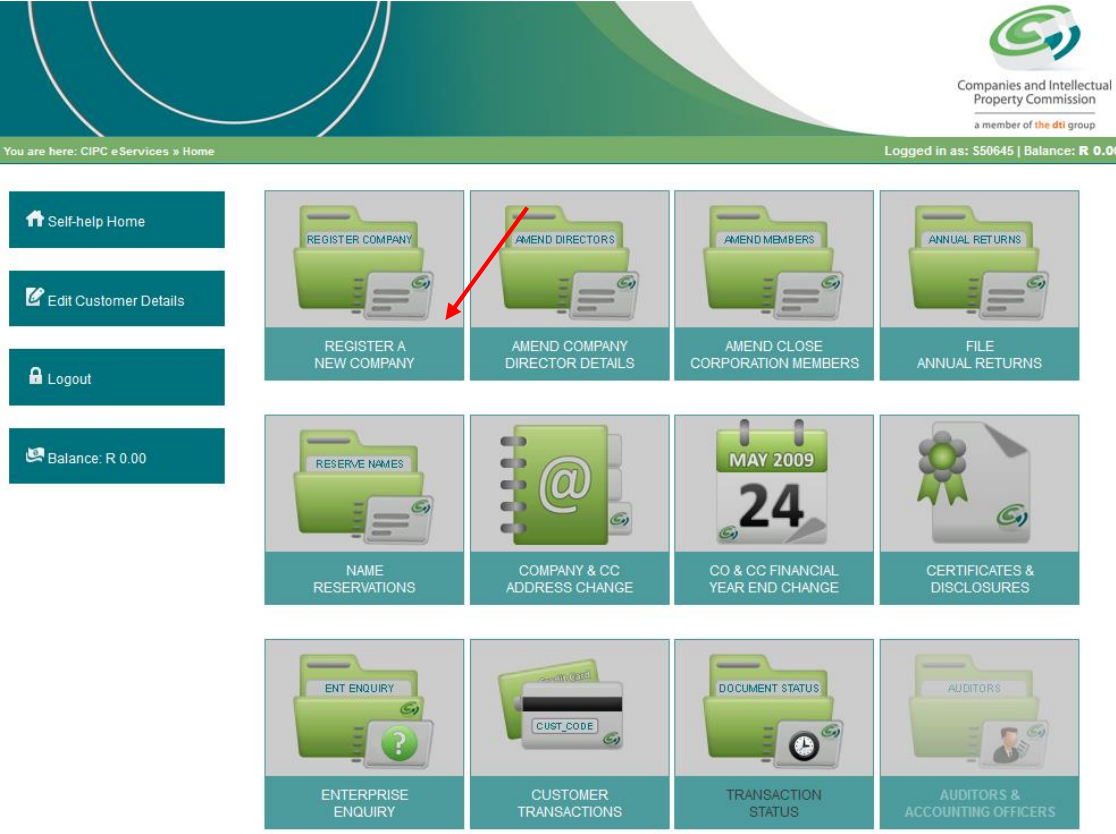

6. Enter the ID/number or passport number of the Director of the company and click on the sign.

| sign.                                    |                                               | Companies and Intellectual<br>Property Commission                            |
|------------------------------------------|-----------------------------------------------|------------------------------------------------------------------------------|
| You are here: CIPC eServices » Company I | Registration » Director ID / Passport Numbers | a member of the dtl group<br>Logged in as: BRMC01   Balance: R 10000000.00   |
| 🕇 Self-help Home                         | Enter All Director & Incorporator ID Numbers  | a plus size (+) offer each director Affer yearlyn contured all of them slick |
| C Edit Customer Details                  | ID / Passport Number                          |                                                                              |
| 🔒 Logout                                 |                                               |                                                                              |
| 🖾 Balance: R 10000000.00                 |                                               |                                                                              |

- 7. The ID Number, Name and Surname and if the Director is Disqualified or not will be displayed. Click on Remove if you want to remove the Director. Click on the + sign if you want to add another director. Once all the directors ID Numbers' are captured, click on Continue to add all Directors and Incorporators details.
- 8. A screen will display, requesting you to capture the details of the directors. Click on **Edit** and complete the details of the directors, and click on **Save**. Please note that directors cannot share email addresses and cell phone numbers.

|                                  |                                             |                    |                  |                        |                       | Companies and Intellectual<br>Property Commission |
|----------------------------------|---------------------------------------------|--------------------|------------------|------------------------|-----------------------|---------------------------------------------------|
|                                  | <u> </u>                                    |                    |                  |                        | Long dia any DDM      | a member of the dti group                         |
| e here: CIPC e Services » Compai | ny Registration » Directors & Incorporators |                    |                  |                        | Logged in as: BRM     | C01   Balance: R 1000000.0                        |
|                                  | Company Registration: D                     | irectors & In      | corporators      |                        |                       |                                                   |
| Self-help Home                   | Please click on edit to capture e           | ach of the the dir | ector's details. | Please note that direc | tors cannot share ema | il addresses and cellphone                        |
|                                  | DIRECTOR DETAILS NOT CART                   |                    |                  |                        |                       |                                                   |
| Edit Customer Details            | ID / Passport Number                        | s s                | urname           | Name(s)                |                       | Edit                                              |
|                                  |                                             |                    |                  |                        |                       |                                                   |
| Logout                           | 7106300139084                               | S                  | WEMMER           | MARIA MAGE             | ALENA                 |                                                   |
| Logout                           |                                             | I                  |                  |                        |                       |                                                   |
|                                  | DIRECTOR DETAILS CAPTURED                   | ):                 |                  |                        |                       |                                                   |
| Balance: R 10000000.00           | ID / Passport Number                        | Surname            | Name(s)          | Director Type          | Cellphone No          | Email Address                                     |
|                                  |                                             |                    |                  |                        |                       |                                                   |

Continue

- 9. The Company Registration: Directors & Incorporators screen will display. Complete the required fields and click on **Save**.
  - a. Director Type
  - b. Surname
  - c. Name(s)
  - d. Country of Origin
  - e. ID/Passport Number
  - f. Director Status
  - g. Appointment Date
  - h. Date of Birth
  - i. Cell phone Number
  - j. Email Address
  - k. Physical Address
  - I. Postal Address

DIRECTOR DETAILS CAPTURED:

| D/ Passport Number                        | Surnam e                     | Name(s) Directo                  | ог Туре       | Cellphone No             | Emall Address |
|-------------------------------------------|------------------------------|----------------------------------|---------------|--------------------------|---------------|
| You haven't up date d ar                  | rydirectors details yet. Ify | ou did then please refres        | sh the page t | efore you dick continue. |               |
| irector Types : D - Direc                 | bor∣K -Non Executive Dir     | ector   N - Alternate Dire       | bor∣V-lncor   | porator                  |               |
| ew Director Deta                          | ils                          |                                  |               |                          |               |
| Director Type                             | Select Director Ty           | /pe 🗸                            |               |                          |               |
| Surname                                   | KLOKOW                       | *                                |               |                          |               |
| Name(s)                                   | CHRISTA                      |                                  |               |                          |               |
| Coun try of Origin                        | Select Country               | ~                                |               |                          |               |
| ID / Passport Number                      | 8009090028088                | *                                |               |                          |               |
| Director Status                           | Active                       | ~                                |               |                          |               |
| Appointment Date                          |                              | •                                | 15            |                          |               |
| Date of Birth                             |                              |                                  |               |                          |               |
| Cellphone Number                          |                              |                                  |               |                          |               |
| Email Address                             |                              |                                  |               |                          |               |
| Physical Address                          |                              |                                  |               |                          |               |
|                                           |                              |                                  |               |                          |               |
|                                           |                              |                                  |               |                          |               |
|                                           | Select province              | ~                                |               |                          |               |
|                                           | The second                   |                                  |               |                          |               |
|                                           | Physical Add<br>Postal Addre | your<br>ress to the<br>ss fields |               |                          |               |
| Postal Address                            |                              |                                  |               |                          |               |
|                                           |                              |                                  |               |                          |               |
|                                           |                              | *                                |               |                          |               |
|                                           | Select province              | ~                                |               |                          |               |
|                                           |                              |                                  |               |                          |               |
| ls this director al so<br>an incorporator | Select answer                | ~                                |               |                          |               |

Save

**Note**: If you are registering the company on behalf of another person (your client), it is not necessary for your details to reflect as the incorporator. You may indicate your client as the incorporator.

|                                                                                                    |                                                                                                    |                              |                  |                          |                       | Companies and Intellectual<br>Property Commission<br>a member of the dti group |
|----------------------------------------------------------------------------------------------------|----------------------------------------------------------------------------------------------------|------------------------------|------------------|--------------------------|-----------------------|--------------------------------------------------------------------------------|
| are here: CIPC eServices » Company                                                                                                    | Registration » Directors & Incorporator                                                                  | rs                           |                  |                          | Logged in as: BRM(    | C01   Balance: <b>R 10000000.00</b>                                            |
| Oalf hala Llama                                                                                                    | Company Registration                                                                                     | : Directors & In             | corporators      |                          |                       |                                                                                |
| Self-nelp Home                                                                                                    | Please click on edit to captur<br>numbers.                                                               | e each of the the dir        | ector's details. | Please note that direc   | tors cannot share ema | il addresses and cellphone                                                     |
|                                                                                                    | DIRECTOR DETAILS NOT CAR                                                                                 | PTURED YET:                  |                  |                          |                       |                                                                                |
| A 1 - A 1 - A 1 |                                                                                                    |                              |                  |                          |                       |                                                                                |
| Edit Customer Details                                                                                                    | ID / Passport Number                                                                                     |                              |                  | Surname                  | Name(s)               | Edit                                                                           |
| Edit Customer Details                                                                                                    | ID / Passport Number<br>You have updated all director                                                    | rs details                   |                  | Surname                  | Name(s)               | Edit                                                                           |
| Edit Customer Details                                                                                                    | ID / Passport Number<br>You have updated all director                                                    | rs details                   |                  | Surname                  | Name(s)               | Edit                                                                           |
| Edit Customer Details                                                                                                    | ID / Passport Number<br>You have updated all director<br>DIRECTOR DETAILS CAPTUR                         | rs details<br>IED:           |                  | Surname                  | Name(s)               | Edit                                                                           |
| Edit Customer Details                                                                                                    | ID / Passport Number<br>You have updated all director<br>DIRECTOR DETAILS CAPTUR<br>ID / Passport Number | rs details<br>ED:<br>Surname | Name(s)          | Surname<br>Director Type | Name(s)               | Edit<br>Email Address                                                          |

10. On the next screen, click on Continue to complete the Company's details.

- 11. Complete the required fields relating to the Company and click on Save.
  - a. Financial Year End
  - b. Authorised Shares
  - c. Email Address
  - d. Website Address
  - e. Company Physical Address
  - f. Company Postal Address

|                                        |                                |                                                                       |    | Companies and Intellectual<br>Property Commission<br>a member of the dti group |
|----------------------------------------|--------------------------------|-----------------------------------------------------------------------|----|--------------------------------------------------------------------------------|
| You are here: CIPC eServices » Company | Registration » Company Details |                                                                       |    | Logged in as: BRMC01   Balance: R 1000000.00                                   |
| ff Self-help Home                      | Company Details                |                                                                       |    |                                                                                |
|                                        | Financial Year End             | Select month                                                          | ~  |                                                                                |
| C Edit Customer Details                | Authorised Shares              | Select shares                                                         | ~  |                                                                                |
|                                        |                                |                                                                       | *  |                                                                                |
| 🔒 Logout                               | Email Address                  |                                                                       | *  |                                                                                |
|                                        | Website Address                |                                                                       |    |                                                                                |
| 🛤 Balance: R 10000000.00               | Company Physical<br>Address    |                                                                       | •  |                                                                                |
|                                        |                                |                                                                       |    |                                                                                |
|                                        |                                | Select province                                                       | ~  |                                                                                |
|                                        |                                | Tick to copy your<br>Physical Address to the<br>Postal Address fields |    |                                                                                |
|                                        | Company Postal<br>Address      |                                                                       |    |                                                                                |
|                                        |                                | Select province                                                       | ¥. |                                                                                |
|                                        |                                |                                                                       |    | Save Save                                                                      |

12. The next screen provide options regarding Name reservation, namely:

- a. Apply for a name as part of this process;
- b. Use a name that has already been approved;
- c. Register a company using an enterprise number as the name.

**Option 1: Applying for a name as part of the process.** Click on this option if you want to apply for a name as part of the process. Company will only be added to the company registration queue after the proposed name has been approved. If all proposed names fail, then the company will still be registered using the company's enterprise number as the company name. You will have to apply for another name and when it's approved you will have to follow a **company name change process**.

**Option 2: Name already approved**: If you have already applied for a name then your company will be added to the company registration queue immediately, on condition that there is enough credit in your customer account.

**Option 3: Register using the enterprise number as company name**: Your company will be added to the company registration queue immediately, on condition that there is enough credit in your customer account.

|                                        |                                                                                                    |                                                                                                    | Companies and Intellectual<br>Property Commission<br>a member of the dti group                                                                                                    |
|----------------------------------------|----------------------------------------------------------------------------------------------------|----------------------------------------------------------------------------------------------------|----------------------------------------------------------------------------------------------------|
| You are here: CIPC eServices » Company | Registration » Company Name                                                                                                    | Logg                                                                                                    | ed in as: BRMC01   Balance: <b>R 1000000.00</b>                                                                                                    |
| n Self-help Home                       | Name Reservations                                                                                                    |                                                                                                    |                                                                                                    |
| C Edit Customer Details                | RESERVE A NAME                                                                                                    | APPROVED NAME                                                                                                    | WITHOUT A NAME                                                                                                    |
| 🔒 Logout                               |                                                                                                    |                                                                                                    |                                                                                                    |
| 🖾 Balance: R 1000000.00                | AFTER FOR ANAME<br>AS PART OF<br>THIS PROCESS                                                                                                    | HAS ALREADY<br>BEEN APPROVED                                                                                                    | USING ENTERPRISE<br>NUMBER AS THE NAME                                                                                                    |
|                                        | <ul> <li>Applying for a name as a part o<br/>name has been approved. If all<br/>number as the company name<br/>name change process.</li> <li>Name already approved. If you<br/>queue immediately, on conditio</li> <li>Register using the enterprise n<br/>immediately, on condition that the process of the process of th</li></ul> | f this process: Company will only be added to the comp<br>proposed names fail then this company will still be regi<br>. You will have to apply for another name and when it's a<br>have already applied for a name then your company will<br>on that there is enough credit in your customer account.<br>number a company name: Your company will be radded f<br>here is enough credit in your customer account. | any registration queue after the proposed<br>istered using the company's enterprise<br>pproved you will have to follow a company<br>be added to the company registration<br>to the company registration queue |

The three different options regarding name reservation will be indicated below:

**Option 1:** Applying for a name as part of the process.

1. **Applying for a name as part of the process.** Enter at least one or a maximum of four proposed names for the enterprise, in order of preference. Click on **Submit Proposed Name**.

| You are here: CIPC eServices a Company | Registration > Name Reservation                     |                                        | Logae                | Companies and Intellectual<br>Property Commission<br>a member of the dti group |
|----------------------------------------|-----------------------------------------------------|----------------------------------------|----------------------|--------------------------------------------------------------------------------|
| ff Self-help Home                      | Name Reservation                                    |                                        |                      |                                                                                |
| C Edit Customer Details                | Please enter at least 1 (one) p<br>Proposed Name(s) | proposed name, maximum of 4 (four), in | order of preference. |                                                                                |
| Logout                                 |                                                     |                                        |                      |                                                                                |
| 🖾 Balance: R 75165.00                  |                                                     |                                        |                      |                                                                                |
|                                        |                                                     |                                        |                      | Submit Proposed Name                                                           |

2. A screen will display, indicating if the exact name test was successful or not. If the test for one of the proposed names was not successful, you will be requested to indicate another proposed name. Click on Back and propose another name. Click on Lodge Name Reservation.

| You are here: CIPC e Services » Company | Registration » Name Reservation                                                                                                    |                                                                                                    | Logge                                                                                                    | Companies and Intellectual<br>Property Commission<br>a member of the dti group<br>d in as: TANID11   Balance: R 75165.00 |
|-----------------------------------------|----------------------------------------------------------------------------------------------------|----------------------------------------------------------------------------------------------------|----------------------------------------------------------------------------------------------------|----------------------------------------------------------------------------------------------------|
|                                         | Proposed Name                                                                                                    | Result                                                                                              | Status                                                                                                    |                                                                                                    |
| ✿ Self-help Home                        | TESTBEST                                                                                                    |                                                                                                    | AVAILABLE                                                                                                    |                                                                                                    |
| C Edit Customer Details                 | INIQUITY TRADING                                                                                                    |                                                                                                    | AVAILABLE                                                                                                    |                                                                                                    |
| 🔒 Logout                                | DIVINE TRADING                                                                                                    | ×                                                                                                   | REGISTERED: K2011138767 -> IN BUSINESS                                                                                                    |                                                                                                    |
| Balance: R 75165.00                     | Exact name test successful to the proposed name test of the proposed name test of the proposed name test one of the proposed name test one of the proposed n | cessful<br>successful. Please<br>effected on this scre<br>es will be reserved.<br><b>Lodge Name</b> | indicate another proposed name that reflects a resu<br>en is based on a peliminary search conducted on e<br>You will be notified of the final results via the e-mail a<br><b>Reservation</b> | It status of "AVAILABLE".<br>entity names and does not guarantee<br>address as per your customer profile.                |

3. The next screen will indicate that the proposed name(s) has been lodged, and provide you with a Reservation (tracking) number. Click on **Continue.** 

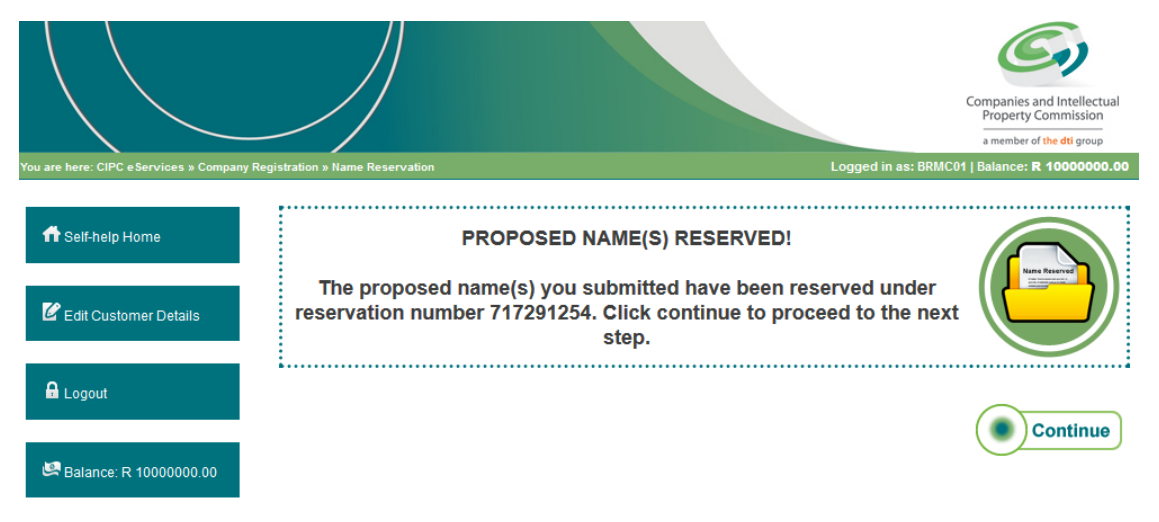

Once the name has been successfully reserved, confirmation of such reservation will be e-mailed. For guidance on the service delivery standards for name reservations consult About / Our Service Turnaround Times.

#### **Option 2: Name already approved:**

1. Click on Use a name that has already been approved.

|                                        |                                                                                                    |                                                                                                    | Companies and Intellectual<br>Property Commission<br>a member of the dtl group                                                                                      |
|----------------------------------------|----------------------------------------------------------------------------------------------------|----------------------------------------------------------------------------------------------------|----------------------------------------------------------------------------------------------------|
| You are here: CIPC eServices » Company | Registration » Company Name                                                                                                    | Logge                                                                                                    | d in as: BRMC01   Balance: <b>R 10000000.00</b>                                                                                                    |
| n Self-help Home                       | Name Reservations                                                                                                    |                                                                                                    |                                                                                                    |
| C Edit Customer Details                | RESERVE A NAME                                                                                                    | APPROVED NAME                                                                                                    | WITHOUT A NAME                                                                                                    |
| 🔒 Logout                               |                                                                                                    |                                                                                                    |                                                                                                    |
| ᄰ Balance: R 10000000.00               | AS PART OF<br>THIS PROCESS                                                                                                    | HAS ALREADY<br>BEEN APPROVED                                                                                                    | USING ENTERPRISE<br>NUMBER AS THE NAME                                                                                                    |
|                                        | <ul> <li>Applying for a name as a part of<br/>name has been approved. If all<br/>number as the company name.<br/>name change process.</li> <li>Name already approved: If you have a set of the process.</li> </ul> | this process: Company will only be added to the compan<br>proposed names fail then this company will still be regis<br>You will have to apply for another name and when it's ap<br>lave already applied for a name then your company will b | ny registration queue after the proposed<br>tered using the company's enterprise<br>proved you will have to follow a company<br>e added to the company registration |

- queue immediately, on condition that there is enough credit in your customer account.
  Register using the enterprise number a company name: Your company will be radded to the company registration queue immediately, on condition that there is enough credit in your customer account.
- 2. Type in the reservation number received for the name reservation and click on Continue.

|                                       |                                                        | Companies and Intellectual<br>Property Commission<br>a member of the ddi group |
|---------------------------------------|--------------------------------------------------------|--------------------------------------------------------------------------------|
| You are here: CIPC eServices » Compan | y Registration » Approved Name                         | Logged in as: BRMC01   Balance: R 9999800.00                                   |
| ff Self-help Home                     | Company Registration: Approved Name                    |                                                                                |
|                                       | Please enter reservation number for your approved name | / ·                                                                            |
| 🗹 Edit Customer Details               | Reservation Number *                                   |                                                                                |
| 🔒 Logout                              |                                                        | Continue                                                                       |
| 🖾 Balance: R 9999800.00               |                                                        |                                                                                |

**Option 3: Register using the enterprise number as company name:** 

1. Click on Register company using enterprise number as the name.

| You are here: CIPC eServices » Company F | Registration » Company Name                                                                                                    | Log                                                                                                    | Companies and Intellectual<br>Property Commission<br>a member of the dtl group<br>gred in as: BRMC01   Balance: R 10000000.00                                                                                         |
|------------------------------------------|----------------------------------------------------------------------------------------------------|----------------------------------------------------------------------------------------------------|----------------------------------------------------------------------------------------------------|
| ff Self-help Home                        | Name Reservations                                                                                                    |                                                                                                    |                                                                                                    |
| C Edit Customer Details                  |                                                                                                    |                                                                                                    |                                                                                                    |
| 🔒 Logout                                 | APPLY FOR A NAME<br>AS PART OF<br>THIS PROCESS                                                                                                    | USE A NAME THAT<br>HAS ALREADY<br>BEEN APPROVED                                                                                                    | REGISTER COMPANY<br>USING ENTERPRISE<br>NUMBER AS THE NAME                                                                                                    |
|                                          | PLEASE NOTE:<br>• Applying for a name as a part of th<br>name has been approved. If all pr<br>number as the company name. Yu<br>name change process.<br>• Name already approved: If you ha<br>queue immediately, on condition 1<br>• Register using the enterprise numediately, on condition that the | his process: Company will only be added to the com<br>roposed names fail then this company will still be re<br>ou will have to apply for another name and when it's<br>we already applied for a name then your company wi<br>that there is enough credit in your customer account<br>mber a company nedit in your customer account. | pany registration queue after the proposed<br>gistered using the company's enterprise<br>approved you will have to follow a company<br>II be added to the company registration<br>d to the company registration queue |

13. All director and company details will be displayed. Verify the correctness, and click on Modify if you need to edit either the company details or the director details. Click on Lodge Company.

|                        | //                                                                                              |                       |                                                            |               |                                          | a mem                                                    | ber of the dti |
|------------------------|-------------------------------------------------------------------------------------------------|-----------------------|------------------------------------------------------------|---------------|------------------------------------------|----------------------------------------------------------|----------------|
| IPC eServices » Compan | y Registration » Confirmation                                                                   |                       |                                                            |               |                                          | Logged in as: BRMC01   Baland                            | ce: R 1000     |
| elp Home               | Company Details                                                                                 |                       |                                                            |               |                                          |                                                          |                |
|                        | Financial Year End                                                                              | F                     | EBRUARY                                                    | Aut           | horised Shares                           | 1000.0000                                                |                |
| ustomer Details        | Physical Address                                                                                | 7<br>S<br>P<br>G<br>0 | 7 MEINTJIES STR<br>SUNNYSIDE<br>PRETORIA<br>GAUTENG<br>001 | Pos           | stal Address                             | 77 MEINTJIES<br>SUNNYSIDE<br>PRETORIA<br>GAUTENG<br>0001 | STR            |
|                        |                                                                                                 |                       |                                                            |               |                                          |                                                          |                |
| tt<br>ce: R 1000000.00 | Director Details                                                                                |                       |                                                            |               |                                          | Modify Compa                                             | any Det        |
| t<br>ce: R 1000000.00  | Director Details                                                                                | Surname               | Hama/s)                                                    | Director Type | Cellobone No                             | Modify Compa                                             | View (1        |
| t<br>ce: R 1000000.00  | Director Details                                                                                | Surname<br>SWEMMER    | Name(s)<br>Maria Magdalena                                 | Director Type | Cellphone No                             | Email Address                                            | View / I       |
| t<br>ce: R 1000000.00  | Director Details           ID / Passport Number           7106300139084           7106300139084 | Surname<br>SWEMMER    | Name(s)<br>Maria Magdalena<br>Maria Magdalena              | Director Type | Cellphone No<br>0833216906<br>0833216906 | Email Address MSWEMMER@CIPC.CO.ZA                        | View / I       |

14. The following screen will be displayed if your company registration has been filed. Please note that the transaction is not yet completed. An email will be sent to the email address that you provided, indicating the required supporting documentation needed for registration.

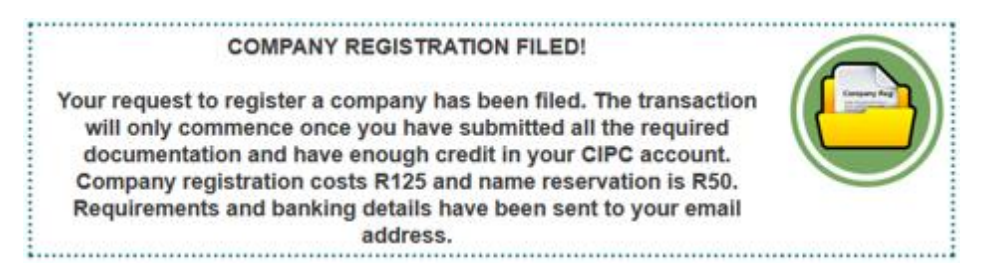

- 15. You can either click on Home to go back to the Home page, or on Logout.
- 16. You will receive an email from CIPC, indicating that a request to register a company has been lodged. A form is attached to this email. See Annexure B for example of attached form.
- 17. Print the e-mailed forms and have indicated directors and incorporators sign at the indicated places.
- 18. Send the signed form and required supporting documents to <u>eServicesCoReg@cipc.co.za</u> for the process to be completed. The following supporting documents are required:
  - Certified identity copy of applicant;
  - Certified copies of the Identity Documents or passport of the Directors and Incorporators;
  - The name confirmation certificate (COR9.4), if applicable;
  - Power of attorney (if applicable);
  - For trust or company/juristic person as an incorporator, the resolution and certified ID copy of the duly authorised representative must be attached.

# **IMPORTANT NOTE**

- The **tracking number** (e.g. 717291526) must be clearly stated in the subject heading of your email.
- The scanned document must be in TIFF or PDF format.
- The scanned documents must be attached as ONE attachment.
- The CoR9.4 (Confirmation Notice of Name Reservation) must be attached for an approved name. See **Annexure A** for example of Cor9.4
- The application must be finalised within 31 calendar days from date of lodgement, therefore all forms and supporting documents (with fees paid)
   MUST be lodged within 10 calendar days from date of lodgement. Failure of which will result in the application being rejected.
- Documents must only be lodged once funds are reflecting in the customer code.
- Documents must reflect as an attachment and not form part of the body of the e-mail.
- Documents must be legible and only submitted once.
- Application queried/rejected via the eservicescoreg e-mail cannot be reused. Customers are required to recapture information and get a **new tracking number**. Attach all the supporting documents required email them to dedicated email address for registration (eservicescoreg@cipc.co.za).
- 19. Once the registration is finalised, the customer will receive an email confirming that the company is registered and a directive back to the CIPC website to retrieve the disclosure certificate and Incorporation (MOI) documents.

 Go to On-line transacting/Disclosure. Sign in with your customer code and password and click on Disclosures/certificates and then on MOI (Incorporation) Documents to retrieve the documents.

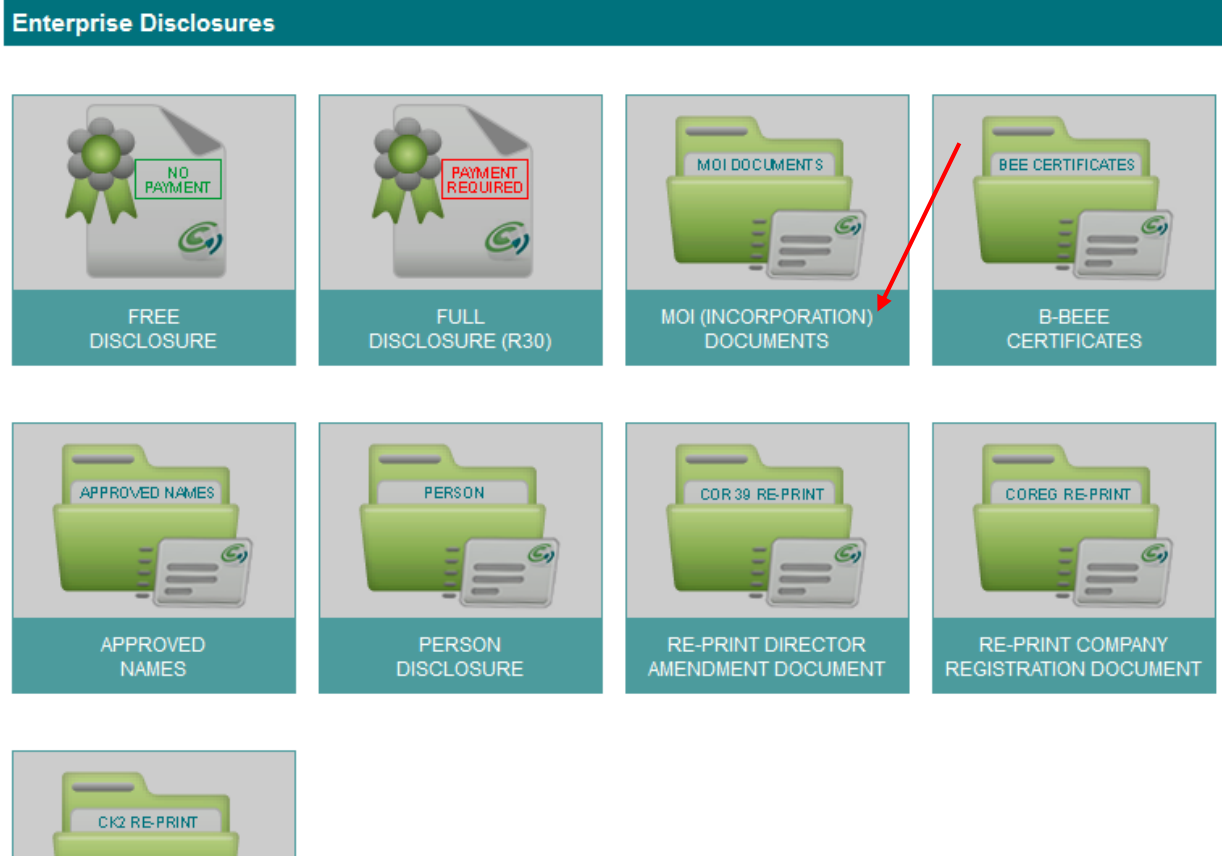

- RE-PRINT CC AMENDMENT DOCUMENT
  - 21. **Note:** Only directors of the company will be able to retrieve the Disclosure certificate and MOI documents.

For guidance on the service delivery standards for new company registrations consult About / Our Service Turnaround Times.

If you did not receive feedback via email, and the Service Turnaround Times have lapsed, visit the CIPC website, click on "Enquiries" on the home page under Useful Tools, and log an Enquiry on the system.

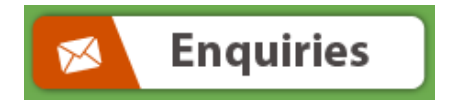

### Annexure A

## Example of CoR9.4

| Document issued by<br>Property Commission | / the Commissioner of Co<br>on on Tuesday, Septembe | ompanies & Intellectual<br>er 9, 2014 at 8:58 | C                                                                              | ()         |
|-------------------------------------------|-----------------------------------------------------|-----------------------------------------------|--------------------------------------------------------------------------------|------------|
| COR 9.4: Confirmati                       | on Notice of Name Reser                             | vation                                        | Companies and Intellectual<br>Property Commission<br>a member of the dt/ group |            |
|                                           |                                                     |                                               |                                                                                |            |
|                                           |                                                     |                                               | Date:                                                                          | 2014-09-09 |
|                                           |                                                     |                                               | Our Reference:                                                                 |            |
|                                           |                                                     |                                               |                                                                                |            |
|                                           |                                                     |                                               |                                                                                |            |
|                                           |                                                     |                                               |                                                                                |            |
|                                           |                                                     |                                               |                                                                                |            |
|                                           |                                                     |                                               |                                                                                |            |
|                                           |                                                     |                                               |                                                                                |            |
| De Arelle for faither                     | B                                                   |                                               |                                                                                |            |
| Re: Application for Name I                | Reservation                                         |                                               |                                                                                |            |
| We have received a COR 9                  | 1 from you dated .                                  |                                               |                                                                                |            |
|                                           | ň.                                                  |                                               |                                                                                |            |
| The names proposed on the                 | e form were compared to our data                    | base and the results of the compariso         | n are listed below:                                                            |            |
|                                           |                                                     |                                               |                                                                                |            |
|                                           |                                                     |                                               |                                                                                |            |
| The name " was reserve                    | d for your use from to .                            |                                               |                                                                                |            |
|                                           |                                                     |                                               | -                                                                              |            |
| Please lodge this letter with             | your application for registration for               | rm before the expiry date.                    |                                                                                |            |
|                                           |                                                     |                                               |                                                                                |            |
| Yours truly                               |                                                     |                                               |                                                                                |            |
| Registrar of Close                        | Corporations                                        |                                               |                                                                                |            |
| regional of close                         | corporations                                        |                                               |                                                                                |            |
|                                           |                                                     |                                               |                                                                                |            |
|                                           |                                                     |                                               |                                                                                |            |
|                                           |                                                     |                                               |                                                                                |            |
|                                           |                                                     |                                               |                                                                                |            |
|                                           |                                                     |                                               |                                                                                |            |
|                                           |                                                     |                                               |                                                                                |            |
|                                           |                                                     |                                               |                                                                                |            |
|                                           |                                                     |                                               |                                                                                |            |
|                                           |                                                     |                                               |                                                                                |            |
|                                           |                                                     |                                               |                                                                                |            |
|                                           |                                                     |                                               |                                                                                |            |
|                                           |                                                     |                                               |                                                                                |            |
|                                           |                                                     |                                               |                                                                                |            |
|                                           |                                                     |                                               |                                                                                |            |
|                                           |                                                     |                                               |                                                                                |            |
|                                           |                                                     |                                               |                                                                                |            |
|                                           |                                                     |                                               |                                                                                |            |
|                                           |                                                     |                                               |                                                                                |            |
| Physical Address                          | Design Address Oversite                             | Datase Mr.                                    |                                                                                | AL SHE MA  |
| the dtl Campus - Block F                  | P O Box 429                                         | Web: www.cipc.co.za                           |                                                                                | T          |
| 77 Meintiles Street                       | Pretoria                                            | Contact Centre: 086 100 2472 (CIPC)           |                                                                                |            |
| Sunnyside 0001                            | 0001                                                | Contact Centre (International): +27 12        | 394 9500                                                                       |            |

### Annexure B

# Example of attachment e-mailed to Customer Code for directors to sign

| Document issued by<br>Property Commissio            | the Commissioner of       | Companies & Intellectual                                   | C.                                                |
|-----------------------------------------------------|---------------------------|------------------------------------------------------------|---------------------------------------------------|
| Company Deviation                                   |                           |                                                            |                                                   |
| Company Registratio                                 | n                         |                                                            | Companies and Intellectual<br>Property Commission |
| Tracking Number: 717291526<br>Customer Code: CCCCAR |                           |                                                            | a member of the dti group                         |
|                                                     |                           |                                                            |                                                   |
| ENTERPRISE INFORM                                   | MATION                    |                                                            |                                                   |
| Financial Year End                                  | APRIL                     |                                                            |                                                   |
| Number of Authorised Shares                         | 100 SHARES                |                                                            |                                                   |
| Addresses POSTAL ADDRESS ADDRESS OF RE              |                           | SISTERED OFFICE                                            |                                                   |
|                                                     | NNN                       | NNN                                                        |                                                   |
|                                                     | NNNN                      | NNNN                                                       |                                                   |
|                                                     | GAUTENG<br>0001           | GAUTENG<br>0001                                            |                                                   |
|                                                     | ACT I                     | 1000                                                       |                                                   |
| DIRECTORS & INCORP                                  | PORATORS                  |                                                            |                                                   |
| Sumame and First Names                              | Director Type             | D Number /                                                 | Addresses                                         |
| James John Bester                                   | Incorporator              | 710630 000000 01                                           | Postal: BB. BBB. BB. GAUTENG.                     |
|                                                     |                           | /10050 000000 01                                           | 0001                                              |
|                                                     |                           |                                                            | Residential: 88, 888, 88, 88, 0AI (TENG, 0001     |
| Signature                                           |                           | Date                                                       |                                                   |
|                                                     | _                         |                                                            |                                                   |
| Riana Bester                                        | Director                  | 871030 000000 01                                           | Postal: BB, BBB, BB, GAUTENG,                     |
| -                                                   |                           |                                                            | 0001                                              |
|                                                     |                           |                                                            | Residential: 98, 888, 88,<br>GAUTENG, 0001        |
| Signature                                           |                           | Date                                                       |                                                   |
| 8 <del>.</del>                                      |                           |                                                            |                                                   |
|                                                     |                           |                                                            |                                                   |
|                                                     |                           |                                                            |                                                   |
|                                                     |                           |                                                            |                                                   |
|                                                     |                           |                                                            |                                                   |
|                                                     |                           |                                                            |                                                   |
|                                                     |                           |                                                            |                                                   |
|                                                     |                           |                                                            |                                                   |
|                                                     |                           |                                                            |                                                   |
|                                                     |                           |                                                            |                                                   |
|                                                     |                           |                                                            |                                                   |
|                                                     |                           |                                                            |                                                   |
|                                                     |                           |                                                            | Page 1 of 1                                       |
|                                                     |                           |                                                            | at ste h                                          |
| Physical Address                                    | Postal Address: Companies | Dooex: 256                                                 | 7                                                 |
| the dtl Campus - Block F<br>77 Meintjies Street     | P O Box 429<br>Pretoria   | Web: www.cipc.co.za<br>Contaot Centre: 086 100 2472 (CIPC) |                                                   |
| Sunnyside 0001                                      | 0001                      | Contact Centre (International): +27 12 394                 | 9500                                              |